## Návod na vytvorenie súpisky na Jeseň 2020

1. Potrebné prihlásiť sa do informačného systému malého futbalu prostredníctvom prihlasovacích údajov klubového manažéra na stránke <u>https://ismf.sk/user/sign/in</u>

| Přihlášení   ismf.sk ×        | Zápasy   Niké TOP Liga | × 😝 HUaHUa        | HE - 12. sezóna TOP 🖩 🗙 🛛 🤇              | Všetky vaše dizajny – Canva          | 🗙 🛛 🕃 Žádosti o přestu | up/střídavé star 🗙 🛔 | 🝐 Môj disk - Disk Google | × +                   | - 0                   | $\times$   |
|-------------------------------|------------------------|-------------------|------------------------------------------|--------------------------------------|------------------------|----------------------|--------------------------|-----------------------|-----------------------|------------|
| a þ. c                        | □                      | sign/in           |                                          |                                      |                        |                      | o- 🦁 🖌                   |                       | <b>A</b> O            | <b>*</b> ∃ |
| 🕃 SZMF - web 🧕 TOP Liga - web | 🔯 Business League      | 🛃 Futbalito Admin | 🚯 Facebook 🛛 🔞 Instagram                 | n 📊 LinkedIn M Gmail                 | Webmail - malyfutb     | 6 Mailchimp          | Dövera EP - Môj účet     | U Coronavirus Updat   |                       | 30         |
|                               |                        |                   | Přihláš<br>Přihláš<br>Užvatelsk<br>Heslo | MF<br>Sení<br>é méno<br>PRIHLASIT SE | štu.                   |                      |                          |                       |                       |            |
|                               |                        |                   |                                          |                                      |                        |                      |                          |                       |                       |            |
|                               |                        |                   |                                          |                                      |                        |                      |                          |                       |                       |            |
|                               |                        |                   |                                          |                                      |                        |                      |                          |                       |                       |            |
|                               |                        |                   |                                          |                                      |                        |                      |                          |                       |                       |            |
|                               |                        |                   |                                          |                                      |                        |                      |                          |                       |                       |            |
| = O 🛛 C 7                     | • 💿 🖪 🖉                | 1 👔 🚺 🤇           | 0 0                                      |                                      |                        |                      |                          | ^ () ⊕ 🖷 <i>(</i> ( d | × 9:44<br>16. 9. 2020 | , 🖵        |

 Potrebné kliknúť na sekciu "Týmy" a zvoliť časť súťaže "Základná časť" a sezónu "Jeseň 2020" a zakliknúť pole "Soupiska"

| Soutěže   ismf.sk 🗙           | 🦁 Zápasy   | Niké TOP Liga 🛛 🗙 🛛 🔇 | HUaHUaHE - 12. sezóna     | × O Všetky vaše      | dizajny – Car 🗙 🛛 😨 Žádosti o přest | tup/střída 🗙 💧 Môj disk - D | iisk Google 🛛 🗙 🛛 🥹 Pro | ofil klubu - TIKI TAKA   🗙 | + -        | - 0                 | $\times$ |
|-------------------------------|------------|-----------------------|---------------------------|----------------------|-------------------------------------|-----------------------------|-------------------------|----------------------------|------------|---------------------|----------|
| ⊲ ⊳ C                         | Ω          | ismf.sk/club-ad       | ministration/competition  | ?teamGrid-per_pag    | e=15                                |                             |                         | V 🗸                        | 🖬 🛓        | • *                 | Ξ        |
| 🕃 SZMF - web 🛛 😲 TOP Liga - v | web 🧔 B    | Business League       | 🚦 Futbalito Admin 🛛 😝 I   | Facebook 🔞 Instag    | ram 📊 LinkedIn M Gmail 🍕            | 🖌 Webmail - malyfutb 💰 N    | Mailchimp 🛛 🛉 Dôvera E  | P - Môj účet 🛛 Coronav     | irus Updat |                     | 30       |
|                               |            | S MF                  |                           |                      |                                     |                             | ÷                       | juraj.supak ~              |            |                     | ^        |
|                               |            | 🏠 KLUB                | <del>धि</del> क म         | ŶMY                  | HRÁČI                               | 🛷 ŽÁDOSTI 🗸                 | 0                       | РОКИТҮ                     |            |                     |          |
|                               | I SOUT     | ĔŽE                   |                           |                      |                                     |                             |                         | Týmy                       |            |                     |          |
|                               | ID         | ČÁST LIGY             |                           |                      |                                     |                             | NÁZEV TÝMU              | AKCE                       |            |                     |          |
|                               | 80         | Základná časť, Sł     | cupina B, 2. TOP Liga, Ja | r 2020, Niké TOP Lig | ja Bratislava                       |                             | HUaHUaHE                | 🛾 Soupiska                 |            |                     |          |
|                               | 304        | Základná časť, Sł     | tupina B, 1. TOP Liga, Je | seň 2020, Niké TOP   | Liga Bratislava                     |                             | HUaHUaHE                | 🛾 Soupiska                 |            |                     |          |
|                               | (POLOŽ     | KY: 1 - 2 Z 2 )       |                           |                      |                                     |                             |                         | 15 🗸                       |            |                     |          |
|                               |            |                       |                           |                      |                                     |                             |                         |                            |            |                     |          |
|                               |            |                       |                           |                      |                                     |                             |                         |                            |            |                     |          |
|                               |            |                       |                           |                      |                                     |                             |                         |                            |            |                     |          |
|                               |            |                       |                           |                      |                                     |                             |                         |                            |            |                     |          |
|                               |            |                       |                           |                      |                                     |                             |                         |                            |            |                     |          |
|                               |            |                       |                           |                      |                                     |                             |                         |                            |            |                     |          |
|                               |            |                       |                           |                      |                                     |                             |                         |                            |            |                     |          |
|                               |            |                       |                           |                      |                                     |                             |                         |                            |            |                     |          |
|                               |            |                       |                           |                      |                                     |                             |                         |                            |            |                     |          |
|                               |            |                       |                           |                      |                                     |                             |                         |                            |            |                     |          |
| <b>• O v c</b>                | <b>i</b> ( | 🔁 🛃 🚺                 | 😰 🚺 🚯                     | <b>V</b>             |                                     |                             |                         | ~ <b>()</b> (              | 🖥 🖷 🌈 🖬 🖌  | 9:54<br>16. 9. 2020 | -        |

## 3. Následne môžete svoju zostavu vytvoriť 2 spôsobmi.

| •                     | ismf.sk/club-administration/competition/team-detail/304?team             | mRosterGrid-per_page=100       |                                | Δ                            | 🗉 🔺 O          |
|-----------------------|--------------------------------------------------------------------------|--------------------------------|--------------------------------|------------------------------|----------------|
| /F - web 🛛 😲 TOP Liga | web 🜍 Business League 🧃 Futbalito Admin 🚯 Facebook 🔞 Instagram           | n 🛅 LinkedIn M Gmail 🦋 W       | /ebmail - malyfutb 💰 Mailchimp | 🛉 Dôvera EP - Môj účet 🕕 Con | onavirus Updat |
|                       | KLUB                                                                     | HRÁČI                          | 🚿 ŽÁDOSTI ~                    | 🧷 РОКИТҮ                     |                |
|                       | SOUPISKA HUAHUAHE                                                        |                                |                                | Týn                          | ny             |
|                       | O Soupiska pro část ligy: Základná časť, Skupina B, 1. TOP Liga, Jeseň 2 | 2020, Niké TOP Liga Bratislava |                                |                              |                |
|                       | Zkopírovat soupisku                                                      |                                |                                |                              |                |
|                       |                                                                          |                                |                                | Kopírovat                    |                |
|                       |                                                                          |                                |                                |                              |                |
|                       | Základná časť, Skupina B, 2. TOP Liga, Jar 2020, Niké TOP Liga Bratisla  | va                             |                                |                              |                |
|                       |                                                                          |                                |                                | Přidat                       |                |
|                       | # JMÉNO ¢                                                                |                                |                                | P AKCE                       |                |
|                       |                                                                          |                                |                                |                              |                |
|                       | Žádné položky nenalezeny.                                                |                                |                                |                              |                |
|                       | (P0L0ŽKY: 0 - 0.7.0.)                                                    |                                |                                | 100 🗸                        |                |

## a. Skopírovaním súpisky z predchádzajúcej sezóny

#### b. Pridaním hráčov na sezónnu súpisku

| Soupiska HUaHUaHE   ist × | Zápasy   Niké TOP Liga ×        | UaHUaHE - 12. sezóna 🗙 🕜 Všetky vaše o   | dizajny – Car 🗙 📋 🕃 Žádosti o přest | tup/střída 🗙 🔺 📥 Môj disk - Disk Google | × 🕴 Profil klubu - TIKI TAKA   🗙 |                         |
|---------------------------|---------------------------------|------------------------------------------|-------------------------------------|-----------------------------------------|----------------------------------|-------------------------|
| SZMF - web 😗 TOP Liga -   | web 💱 Business League 🧃 f       | utbalito Admin ( Pacebook 🔞 Instagr      | am 📊 LinkedIn M Gmail 🍕             | 🖌 Webmail - malyfutb 🤞 Mailchimp        | Dövera EP - Möj účet II Coror    | avirus Updat »          |
|                           | 🏠 KLUB                          | £0¢ TÝMY                                 | HRÁČI                               | 🛷 ŽÁDOSTI 🗸                             | 🧷 РОКИТҮ                         |                         |
|                           | SOUPISKA HUAHUAHE               |                                          |                                     |                                         | Týmy                             |                         |
|                           | Soupiska pro část ligy: Zák     | adná časť, Skupina B, 1. TOP Liga, Jesei |                                     |                                         |                                  |                         |
|                           | Zkopírovat soupisku             |                                          |                                     |                                         |                                  |                         |
|                           |                                 |                                          |                                     |                                         | Kopírovat                        |                         |
|                           | Přidat hráče na sezónní soupisk | u                                        |                                     |                                         |                                  |                         |
|                           |                                 |                                          |                                     |                                         | Přidat                           |                         |
|                           | Všichni hráči                   |                                          |                                     |                                         | *                                |                         |
|                           | Peter Králik                    |                                          |                                     |                                         | P AKCE                           |                         |
|                           | Martin Krajkovič                |                                          |                                     |                                         |                                  |                         |
|                           | Samuel Zido                     |                                          |                                     |                                         |                                  |                         |
|                           | Jakub Dušička                   |                                          |                                     |                                         | 100 ~                            |                         |
|                           |                                 |                                          |                                     |                                         | •                                |                         |
|                           |                                 |                                          |                                     |                                         |                                  | 10:05                   |
| • • • • •                 |                                 | N N N N                                  |                                     |                                         | ~ 0                              | 😼 🖮 🧖 🗘 × 16. 9. 2020 👘 |

#### 4. Manažér môže následne svoju súpisku editovať

 a. Vymazať hráča zo súpisky na danú sezónu (bude kedykoľvek možné doplniť ho počas tejto alebo nasledujúcej sezóny) – kliknutím na červené políčko "odstrániť zo súpisky"

| 🕃 Soupiska HUaHUaHE   ist 🗙 🍕           | Zápasy     | Niké TOP Liga 🗙 🌔 HUaHUaHE - 12. sezóna 🗙 🙆 Všetky vaše dizajny – Car 🗴 🕃 Žádosti o přestup/střída 🗴 🔥 Mój disk - Disk Goc | ogle | × 😢 Profil klubu - HUaHUaHE 🗙 🕇 + 🛛 🗖 🗙      |
|-----------------------------------------|------------|----------------------------------------------------------------------------------------------------|------|----------------------------------------------|
| ⊲ ⊳ C                                   | П          | b ismf.sk/club-administration/competition/team-detail/304?teamRosterGrid-per_page=100                                      |      |                                              |
| 🕃 SZMF - web 🛛 🥹 TOP Liga - w           | eb 🤤       | lusiness League 🧕 Futbalito Admin 😝 Facebook 🔞 Instagram 🛅 Linkedin M Gmail 🤟 Webmail - malyfutb 💰 Mailchin                | mp I | 🖶 Dövera EP - Möj účet 🕕 Coronavirus Updat » |
|                                         |            |                                                                                                    | Ŧ    | Kopirovat                                    |
|                                         |            |                                                                                                    |      |                                              |
|                                         | Přidat     | ráče na sezónní soupisku                                                                                                   |      |                                              |
|                                         |            |                                                                                                    |      | Dödat                                        |
|                                         |            |                                                                                                    |      | Fluar                                        |
|                                         |            |                                                                                                    |      |                                              |
|                                         |            | ¢ onàmi                                                                                                    | Ρ    | AKCE                                         |
|                                         |            |                                                                                                    |      |                                              |
|                                         |            | Daniel Demčák                                                                                                    | D    | Aktivní 🔺 Detail hráče 📋                     |
|                                         |            | Michal Dzurenko                                                                                                    | D    | Aktivní Abtail hráče                         |
|                                         |            | Tomáš Žinčák                                                                                                    | D    | 📥 Aktivní 🔷 Detail hráče 📋                   |
|                                         |            | Jurko Kralik                                                                                                    | D    | 🔹 Aktivní 🔷 Detail hráče 📋                   |
|                                         |            | Martin Rajňák                                                                                                    | D    | Aktivní 🔺 Detail hráče 📋                     |
|                                         |            | Ladislav Bindzár                                                                                                    | D    | 🔺 Aktivní 🔷 Detail hráče 🧰                   |
|                                         |            | Juraj Šupák                                                                                                    | D    | Aktivní 🚨 Detail hráče 🧰                     |
|                                         |            | Slavornir Rabajda                                                                                                    | D    | Aktivní 🔺 Detail hráče 📋                     |
|                                         |            | Jakub Dušička                                                                                                    | D    | Aktivní 🕹 Detail hráče 🖸                     |
|                                         |            | Andrej Slávik                                                                                                    | D    | Aktivní 🔺 Detail hráče 🔞                     |
|                                         |            | Renato Amarante                                                                                                    | D    | Aktivni Detail hráče                         |
|                                         |            | Martin Krajkovič                                                                                                    | D    | Aktivní 🛓 Detail hráče 🛱                     |
| https://ismf.sk/club-administration/con | mpetition/ | eam-detail/3047teamMemberid=4515&teamRosterGrid-per_page=100&do=deleteTeamMember                                           | D    | Aktivní Letai hráče 📋                        |
| • 0 🦁 🖸                                 | -          | 22 🛃 🖳 🕼 💊 💟                                                                                                    |      | ∧ 🚺 🐨 🧖 d× 16.9.2020                         |

### b. Nastaviť pozíciu hráča (Brankár, obranca, útočník, obranca/útočník)

| Soupiska HUaHUaHE   isr × | 🦻 Zápasy   Niké TOP Liga 🛛 🗙 🌎 HUaHUaHE - 12. sezóna 🗶 G Všetky vaše dizajny – Car 🗴 😨 Žádosti o přestup/střídar 🗴 🦀 Mój disk - D | isk Google 🗙 😝 Profil klubu - HUaHUaHE 🗙 🕇 🛨 👘 🗶 👘    |
|---------------------------|----------------------------------------------------------------------------------------------------|-------------------------------------------------------|
| d D C                     | ismf.sk/club-administration/competition/team-detail/304?teamRosterGrid-per_page=100                                               |                                                       |
| SZMF - web 🛛 OP Liga - v  | reb 💭 Business League 🧕 Futbalito Admin 🜎 Facebook 🥘 Instagram 🛅 Linkedin M Gmail 🧇 Webmail - malyfutb 🚺 I                        | Aalchimp 📫 Dövera EP - Möj účet 🕕 Coronavirus Updat » |
|                           | Přidat hráče na sezónní soupisku                                                                                                  |                                                       |
|                           |                                                                                                    | Přidat                                                |
|                           | # JMENO \$                                                                                                    | РАКСЕ                                                 |
|                           | Daniel Demčák                                                                                                    | D 🕹 Aktivní 🔺 Detail hráče 👩                          |
|                           | Michal Dzurenko                                                                                                    | G - Brankář 🗧 🧰                                       |
|                           | Tomáš Žinčák                                                                                                    | D - Obránce e 🖬                                       |
|                           | Jurko Kralik                                                                                                    | F - Utocnik<br>M - Obránce/Lítočník                   |
|                           | Martin Rajříák                                                                                                    |                                                       |
|                           | Ladislav Bindzár                                                                                                    | D 👍 Aktivní 🔺 Detail hráče 📋                          |
|                           | Juraj Šupák                                                                                                    | D 👍 Aktivní 🔺 Detail hráče 📋                          |
|                           | Slavomir Rabajda                                                                                                    | D 🔺 Aktivní 🔺 Detail hráče 🧰                          |
|                           | Jakub Dušička                                                                                                    | D 🔺 Aktivní 📤 Detail hráče 🧰                          |
|                           | Andrej Slávik                                                                                                    | D 🔺 Aktivní 🔺 Detail hráče 🧰                          |
|                           | Renato Amarante                                                                                                    | D 👍 Aktivní 📤 Detail hráče 🧰                          |
|                           | Martin Krajkovič                                                                                                    | D 📥 Aktivní 🔷 Detail hráče 🧰                          |
|                           | Pavol Kabát                                                                                                    | D 🖬 Aktivní 🔺 Detail hráče 🧰                          |
| <b>• 0 v c</b>            | 🐂 💿 🛃 🗊 😰 🕼 😡 🦁                                                                                                    | ∧ () ⊕ ≔ // (4× 16.9,2020 🖏                           |

| 🕃 Soupiska HUaHUaHE   ist 🗙 🖡 | 🧶 Zápasy   Niké TOP Liga 🛛 🗙 📢 HUaHUaHE - 12. sezóna 🗙 🚱 Všetky vaše dizajny – Car 🗴 🛞 Žádosti o přestup/střídar 🗴 🕼 Mój disk - Disk Google | 🗙 🛛 🥹 Profil klubu - HUaHUaHE 🗙   | + - • ×          |
|-------------------------------|----------------------------------------------------------------------------------------------------|-----------------------------------|------------------|
| ⊲ ⊳ C                         | ismf.sk/club-administration/competition/team-detail/304?teamRosterGrid-per_page=100                                                         | ◎ ▲                               | 🖬 🔺 O 🗯 🗉        |
| 😸 SZMF - web 🛛 🥹 TOP Liga - v | web 🜍 Business League 🧃 Futbalito Admin 🚯 Facebook 🔞 Instagram 🛅 Linkedin M Gmail 🦞 Webmail - malyfutb 💰 Mailchimp 🔹                        | 🖶 Dôvera EP - Môj účet 🛛 🕕 Corona | wirus Updat »    |
|                               | *                                                                                                    | Kopirovat                         | •                |
|                               |                                                                                                    |                                   |                  |
|                               | Přidat hráče na sezónní soupisku                                                                                                    |                                   |                  |
|                               |                                                                                                    |                                   |                  |
|                               |                                                                                                    | Přidat                            |                  |
|                               |                                                                                                    |                                   |                  |
|                               |                                                                                                    |                                   |                  |
| _                             | # JMÉNO¢ P                                                                                                    | AKCE                              |                  |
| klik                          | krutim upravite                                                                                                    |                                   |                  |
|                               | Daniel Demčák                                                                                                    | 👍 Aktivní 🚺 Detail hráče 🚺        |                  |
|                               | Michal Dzurenko D                                                                                                    | 👍 Aktivní [ 📤 Detail hráče [      |                  |
|                               | Tomáš Žinčák D                                                                                                    | 👍 Aktivní [ 📤 Detail hráče [ 🔯    |                  |
|                               | Jurko Kralik D                                                                                                    | 👍 Aktivní [ 📤 Detail hráče [ 🔯    |                  |
|                               | Martin Rajňák D                                                                                                    | 👍 Aktivní [ 🛔 Detail hráče [ 📋    |                  |
|                               | Ladislav Bindzár D                                                                                                    | 👍 Aktivní 🔺 Detail hráče 📋        |                  |
|                               | Juraj Šupák D                                                                                                    | 👍 Aktivní 🔷 Detail hráče 📋        |                  |
|                               | Slavomir Rabajda                                                                                                    | 👍 Aktivní 🔷 Detail hráče 📋        |                  |
|                               | Jakub Dušička D                                                                                                    | 👍 Aktivní 💧 Detail hráče 📋        |                  |
|                               | Andrej Slávik D                                                                                                    | 👍 Aktivní 💧 Detail hráče 📋        |                  |
|                               | Renato Amarante D                                                                                                    | 👍 Aktivní 💧 Detail hráče 📋        |                  |
|                               | Martin Krajkovič D                                                                                                    | 👍 Aktivní 🔺 Detail hráče 📋        |                  |
|                               | Pavol Kabát D                                                                                                    | 👍 Aktivní 🔺 Detail hráče 📋        |                  |
| <b>=</b> 0 🦁 C                | 🔁 🧔 🛃 🗐 😰 🕼 🥱 🦁                                                                                                    | ~ 0                               | ⊕ 🖮 🦟 ⊄× 10:10 🖏 |

c. Nastaviť číslo dresu hráča kliknutím vľavo vedľa jeho mena

- 5. Takto vytvorená súpiska sa následne zobrazí na verejnom webe <u>www.topliga.sk</u> v profile vášho klubu a taktiež na zápasových zápisoch, ktoré oprávňujú hráča k nastúpeniu do zápasu
- 😨 Soupiska HUaHUaHE (lis: 🗙 🧶 Zapary | Niké TOP Lúpa 🗴 🌎 HUaHUaHE 12. sezóni 🗴 🕲 Všetky vaše dizajny Cai: 🗙 🙄 Załosti o přestup/strificii: 🗙 🙆 Mój diak Disk Google 🗴 🧐 Profil klaubu HUaHUaHE 12. sezóni 🗴 🖨 Všetky vaše dizajny Cai: 🗙 🖞 ▷ 🕐 🔲 🙆 ismf.sky/club-administration/competition/team-detail/3047emberld=45208teamRosterGrid-per\_page=100 🛛 🐼 🛕 🖬 🔺 O 🗯 🗉 rus Updat.. Přidat hráče na sezónní soupisku JMÉNO 🖨 AKCE # Ρ D 👍 Aktivní 🚨 Detail hráče 🚺 Tomáš Žinčák Martin Rajňák D 🔥 Aktivní 🚺 🚨 Detail 5e 📋 Jurai Šupák D 👍 Aktivní 🔒 Detail hráče 📋 Slavomir Rabajda D 🔥 Aktivni 🤷 De e 🗊 Jakub Dušička D 🔥 Aktivní 🔒 De ie 🗊 Andrej Slávik D 📥 Aktivní 🔒 De ie 🗊 D 🔥 Aktivní 🚺 🚨 De e 📋 Renato Amarante D 🔥 Aktivní 🔒 De Martin Kraikovič e 📋 Pavol Kabát D 📥 Aktivní 🚨 Deta ie 💼 Peter Králik D 🔥 Aktivní 🔷 Det iče 🏦 5e 💼 Jozef Valacsay D 🔥 Aktivní 🚺 🚨 De Samuel Žido D 🔥 Aktivní 🔒 D ie 📋 Patrik Dulovič D 🔥 Aktivní 🔒 De ie 📋 (POLOŽKY: 1 - 13 Z 13) 100 ~ = O 🔍 C 🐂 🕸 🖪 🕼 🕼 🚱 📎 ∧ () 🕞 🛥 🕼 ⊄× 10:13 16.9.2020 😽
- a. Zobrazenie v ISMF

| 🥹 Profil klubu - HUaHUaHE   Niké TO | × 🚯 Facebook        | ×   🥹                                                   | Niké TOP Liga       |               | × M Dor                                                                               | učené (475) - j                                          | uraj.supak1@gn  | × 🕃 U2                    | tivatelé IS   ismf.sk   | ×             | +        |                     | -       | 0    | × |
|-------------------------------------|---------------------|---------------------------------------------------------|---------------------|---------------|---------------------------------------------------------------------------------------|----------------------------------------------------------|-----------------|---------------------------|-------------------------|---------------|----------|---------------------|---------|------|---|
| d D C                               | C topliga.sk/club/d | efault/detail?club                                      | ld=28&league        | ld=3&competit | tionId=22                                                                             |                                                          |                 |                           |                         | Q             | VP 🛆     |                     | ۵ (     | * (  | Ξ |
| SZMF - web 🧿 TOP Liga - web         | 😴 Business League   | Futbalito Admin                                         | G Facebook          | Instagram     | in LinkedIn                                                                           | M Gmail                                                  | 🐓 Webmail - n   | nalyfutb                  | 6 Mailchimp             | 🛉 Dövera EP - | Mőj účet | U Coronavirus Updat |         |      | ю |
|                                     |                     | Dobas - Antes<br>Territoria<br>Laboratoria<br>Manageria | LIDEJie Edor        | Radia Hurrorf | HUaHUa<br>())<br>()<br>()<br>()<br>()<br>()<br>()<br>()<br>()<br>()<br>()<br>()<br>() | HE<br>Beetblowo<br>Rok założenia<br>adoł<br>Podr<br>Beet | © O MOLT        | 0<br>2.12<br>KARTY        | P O<br>Convent<br>Katty |               |          |                     |         |      |   |
|                                     |                     | SUPISKA STAT                                            | ISTIKY ZÁPASY       | TABULKA       |                                                                                       |                                                          |                 |                           |                         |               |          |                     |         |      |   |
|                                     |                     | Súpiska                                                 |                     |               |                                                                                       |                                                          | Sezina Jar 2020 | <ul> <li>Cast.</li> </ul> | Zéladné čast 🖌 👻        |               |          |                     |         |      |   |
|                                     |                     |                                                         | MENO A PREZVERIO    |               |                                                                                       | VER                                                      | 97564           | set.                      | 66                      |               |          |                     |         |      |   |
|                                     |                     |                                                         | Tomát Zmčak         |               |                                                                                       | 33                                                       |                 |                           |                         |               |          |                     |         |      |   |
|                                     |                     |                                                         | Martin Railik       |               |                                                                                       | <i>6</i>                                                 |                 |                           |                         |               |          |                     |         |      |   |
|                                     |                     | 2                                                       | 🚡 Anni fenak        |               |                                                                                       | 30                                                       | 176 cm          | 81                        | ła                      |               |          |                     |         |      |   |
|                                     |                     | з                                                       | Slavonir Rabaida    |               |                                                                                       | 32                                                       |                 |                           |                         |               |          |                     |         |      |   |
|                                     |                     | 4                                                       | Jakub Dulicka       |               |                                                                                       | 31                                                       |                 |                           |                         |               |          |                     |         |      |   |
|                                     |                     | 5                                                       | Andrei Slävik       |               |                                                                                       | 31                                                       |                 |                           |                         |               |          |                     |         |      |   |
|                                     |                     |                                                         | Renato Amarante     |               |                                                                                       | 38                                                       |                 |                           |                         |               |          |                     |         |      |   |
|                                     |                     | ,                                                       | Martin Kraikovid    |               |                                                                                       | 33                                                       |                 |                           |                         |               |          |                     |         |      |   |
|                                     |                     |                                                         | A Passal Kaltula    |               |                                                                                       | 33                                                       |                 |                           |                         |               |          |                     |         |      |   |
|                                     |                     |                                                         | Peter Kralik        |               |                                                                                       | 31                                                       | 185 cm          | 82                        | kg .                    |               |          |                     |         |      |   |
|                                     |                     | 10                                                      | A Jozef Valacasy    |               |                                                                                       | 37                                                       | 180 om          | 80                        | kg                      |               |          |                     |         |      |   |
|                                     |                     | 15                                                      | L Vielenir Churlina |               |                                                                                       | v.                                                       |                 |                           |                         |               |          |                     | 10      | 40   | - |
| • 0 0 0 5                           | • 🔯 🔼 🗐             |                                                         | <b>1</b>            |               |                                                                                       |                                                          |                 |                           |                         |               |          | ∧ () ⊕ ₩ // d       | × 16.9. | 2020 | - |

# b. Zobrazenie na verejnom webe www.topliga.sk